# Manage Availability & Time-Off

Last Modified on 10/03/2023 11:51 pm MDT

Employees can submit requests of Availability and Time Off for manager approval or Managers can enter known Availability and Time Off on behalf of the employee.

## Availability

(regular week to week pattern of employee availability)

1. From the main Toolbar please select Employees.

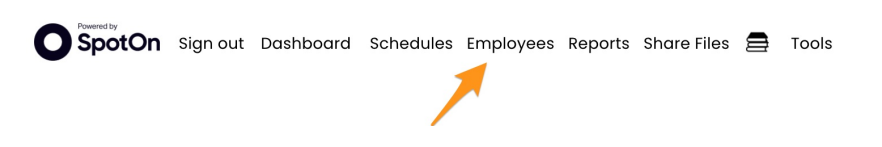

#### 2. Find and select employee.

| Emplyee, TEST #2<br>(TEST EMPLOYEE, Y)                 |                   |       |
|--------------------------------------------------------|-------------------|-------|
| Employee TEST<br>(TEST EMPLOYEE, X)<br>24d since hired | test@teamwork.com | (313) |

3. Click on "Edit Availability, Days Off and Activate/inactivate" button.

| Edit Profile for EMPLOYEE TEST 👙                                                                            | יע                    |
|----------------------------------------------------------------------------------------------------|-----------------------|
| Edit Availability, Days Off and Activate/Inactivate                                                         | Back to Employee List |
| Profile Schedules / Roles Salary / Wages Alerts Admin Alerts Reminders, Certs & Custom Input                |                       |
| Contact Information Preferred Gender Pronouns Notification Methods Employee Login Invite (Activated) Active | )                     |

Alternately you can navigate directly to this section of their profile by clicking the employees name from schedules, or the calendar icon from the employee's page. f

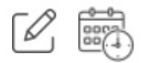

4. Select employee's Availability tab, and select Set New Availability.

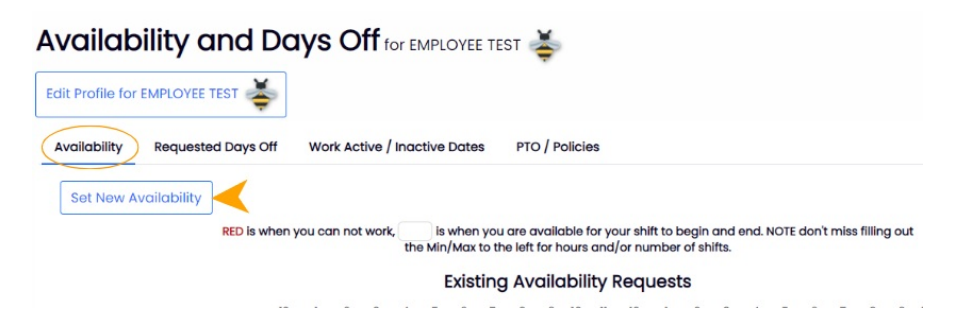

5. Select the days or partial days that the employee can NOT work, and Submit Request.

#### Set company wide boundaries for employee availability hours in "General Settings->Other Settings"

| filled times are NOT       1/2       1/2       1/2       2/2       3/2       3/2       3/2       3/2       3/2       3/2       3/2       3/2       3/2       3/2       3/2       3/2       3/2       3/2       3/2       3/2       3/2       3/2       3/2       3/2       3/2       3/2       3/2       3/2       3/2       3/2       3/2       3/2       3/2       3/2       3/2       3/2       3/2       3/2       3/2       3/2       3/2       3/2       3/2       3/2       3/2       3/2       3/2       3/2       3/2       3/2       3/2       3/2       3/2       3/2       3/2       3/2       3/2       3/2       3/2       3/2       3/2       3/2       3/2       3/2       3/2       3/2       3/2       3/2       3/2       3/2       3/2       3/2       3/2       3/2       3/2       3/2       3/2       3/2       3/2       3/2       3/2       3/2       3/2       3/2       3/2       3/2       3/2       3/2       3/2       3/2       3/2       3/2       3/2       3/2       3/2       3/2       3/2       3/2       3/2       3/2       3/2       3/2       3/2       3/2       3/2 | NII filed times are NOT workable.       1/20       10       20       30       30       30       30       30       30       30       30       30       30       30       30       30       30       30       30       30       30       30       30       30       30       30       30       30       30       30       30       30       30       30       30       30       30       30       30       30       30       30       30       30       30       30       30       30       30       30       30       30       30       30       30       30       30       30       30       30       30       30       30       30       30       30       30       30       30       30       30       30       30       30       30       30       30       30       30       30       30       30       30       30       30       30       30       30       30       30       30       30       30       30       30       30       30       30       30       30       30       30       30       30       30       30       30       30       30       30                                                                                                    | Set New Availability RED is v                                              | when you can                           | n not work,                                               | , is whe<br>the Min/Ma                                                                                                    | en you are c<br>x to the left                                             | available f<br>for hours                                                                                      | or your sh<br>and/or nu                                                   | ift to begi<br>mber of s                  | n and er<br>hifts. | d. NOT               | don't            | miss fi              | lling ou             | ıt             |                    |  |
|----------------------------------------------------------------------------------------------------|----------------------------------------------------------------------------------------------------|----------------------------------------------------------------------------|----------------------------------------|-----------------------------------------------------------|----------------------------------------------------------------------------------------------------|---------------------------------------------------------------------------|----------------------------------------------------------------------------------------------------|---------------------------------------------------------------------------|-------------------------------------------|--------------------|----------------------|------------------|----------------------|----------------------|----------------|--------------------|--|
| pr18, 2022       Wed       30       30       30       30       30       30       30       30       30       30       30       30       30       30       30       30       30       30       30       30       30       30       30       30       30       30       30       30       30       30       30       30       30       30       30       30       30       30       30       30       30       30       30       30       30       30       30       30       30       30       30       30       30       30       30       30       30       30       30       30       30       30       30       30       30       30       30       30       30       30       30       30       30       30       30       30       30       30       30       30       30       30       30       30       30       30       30       30       30       30       30       30       30       30       30       30       30       30       30       30       30       30       30       30       30       30       30       30       30       303                                                            | Aprila, 2022       wed       ao       ao <th>Il filled times are NOT<br/>vorkable. Su<br/>egin these preferences on:</th> <th>12α 1α<br/>un 30<br/>on 30<br/>30<br/>ue ✓</th> <th>2α 3<br/>30 30<br/>30 30</th> <th>a 4a 5a<br/>30 30 30<br/>30 30 30</th> <th>6a 7a 8<br/>30 30<br/>30 30</th> <th>8a 9a 1<br/>30 30<br/>30 30</th> <th>0a 11a 1<br/>30 30<br/>30 30</th> <th>2p 1p<br/>30 30<br/>30 30</th> <th>2p 3p<br/>30<br/>30</th> <th>4p<br/>0 30<br/>0 30</th> <th>5p 6<br/>30<br/>30</th> <th>p 7p<br/>30 3<br/>30 3</th> <th>8p<br/>0 30<br/>0 30</th> <th>9p<br/>30<br/>30</th> <th>0p 11p<br/>30<br/>30</th> <th></th> | Il filled times are NOT<br>vorkable. Su<br>egin these preferences on:      | 12α 1α<br>un 30<br>on 30<br>30<br>ue ✓ | 2α 3<br>30 30<br>30 30                                    | a 4a 5a<br>30 30 30<br>30 30 30                                                                                                    | 6a 7a 8<br>30 30<br>30 30                                                 | 8a 9a 1<br>30 30<br>30 30                                                                                     | 0a 11a 1<br>30 30<br>30 30                                                | 2p 1p<br>30 30<br>30 30                   | 2p 3p<br>30<br>30  | 4p<br>0 30<br>0 30   | 5p 6<br>30<br>30 | p 7p<br>30 3<br>30 3 | 8p<br>0 30<br>0 30   | 9p<br>30<br>30 | 0p 11p<br>30<br>30 |  |
|                                                                                                    | In Review  + Alternate Week Comment                                                                                                    | Apr 18, 2022  We iin (/week): Hrs 0 Shifts 0 Iax (/week): Hrs 0 Shifts 0 S | ed 30<br>hu 30<br>Fri 30<br>sat 30     | 30     30       30     30       30     30       30     30 | 30         30         30           30         30         30           30         30         30           30         30         30           30         30         30 | 30     30       30     30       30     30       30     30       30     30 | 30         30           30         30           30         30           30         30           30         30 | 30     30       30     30       30     30       30     30       30     30 | 30 30<br>30 30<br>30 30<br>30 30<br>30 30 | 30<br>30<br>30     | 0 30<br>0 30<br>0 30 | 30<br>30<br>30   | 30 3<br>30 3<br>30 3 | 0 30<br>0 30<br>0 30 | 30<br>30<br>30 | 30<br>30<br>30     |  |

### 6. Final Step: Approve and Save!

|           |                             |     |     |    |    |    |    | E  | xist | ing | Avo | aila | bilit | ty R | equ | est | s  |    |    |    |    |    |    |    |     |     |
|-----------|-----------------------------|-----|-----|----|----|----|----|----|------|-----|-----|------|-------|------|-----|-----|----|----|----|----|----|----|----|----|-----|-----|
|           | Proforences started on:     |     | 12a | la | 2a | 3a | 4a | 5a | 6a   | 7a  | 8a  | 9a   | 10a   | 11a  | 12p | 1p  | 2p | Зр | 4p | Бр | 6p | 7p | 8p | 9p | 10p | 11p |
|           | May 22 2023                 | Mon | 30  | 30 | 30 |    |    | 30 |      |     | 30  | 30   | 30    | 30   | 30  | 30  | 30 | 30 | 30 | 30 | 30 | 30 | 30 | 30 | 30  | 30  |
|           | Way 22, 2025                | Tue | 30  | 30 | 30 | 30 | 30 | 30 | 30   | 30  | 30  | 30   | 30    | 30   | 30  | 30  | 30 | 30 | 30 | 30 | 30 | 30 | 30 | 30 | 30  | 30  |
|           | Min (/week): Hrs 0 Shifts 0 | Wed | 30  | 30 | 30 | 30 | 30 | 30 | 30   | 30  | 30  | 30   | 30    | 30   | 30  | 30  | 30 | 30 | 30 | 30 | 30 | 30 | 30 | 30 | 30  | 30  |
|           | Max (/week): Hrs 0 Shifts 0 | Thu | 30  | 30 | 30 | 30 | 30 | 30 | 30   | 30  | 30  | 30   | 30    | 30   | 30  | 30  | 30 | 30 | 30 | 30 | 30 | 30 | 30 | 30 | 30  | 30  |
| $\otimes$ | Requested a Save            | Fri | 30  | 30 | 30 | 30 | 30 | 30 | 30   | 30  | 30  | 30   | 30    | 30   | 30  | 30  | 30 | 30 | 30 | 30 | 30 | 30 | 30 | 30 | 30  | 30  |
|           | Requested V Caro            | Sat | 30  | 30 | 30 | 30 | 30 | 30 | 30   | 30  | 30  | 30   | 30    | 30   | 30  | 30  | 30 | 30 | 30 | 30 | 30 | 30 | 30 | 30 | 30  | 30  |
|           | In Review                   | Sun | 30  | 30 | 30 | 30 | 30 | 30 | 30   | 30  | 30  | 30   | 30    | 30   | 30  | 30  | 30 | 30 | 30 | 30 | 30 | 30 | 30 | 30 | 30  | 30  |
| (         | Approve                     |     | 120 | la | 20 | 30 | 40 | 50 | 60   | 70  | 80  | 90   | 10 a  | 110  | 120 | lo  | 20 | 30 | 40 | 50 | 60 | 70 | 80 | 90 | 100 | 110 |
|           | Cancelled 3                 | Mon | 30  | 30 | 30 | 30 | 30 | 30 | 30   | 30  | 30  | 30   | 30    | 30   | 30  | 30  | 30 | 30 | 30 | 30 | 30 | 30 | 30 | 30 | 30  | 30  |

An employee can request availability for a manager's approval. View the Employee Requests section of your Dashboard as shown below (or Mobile App) to see pending employee requests.

| Tea                                     | mwork                 | D                | ashba           | bard              | Sche                | dules        | Emp          | oloyee       | es R        | epo             | rts      | 8        | То       | ols      |          |          |          |          |          |          |
|-----------------------------------------|-----------------------|------------------|-----------------|-------------------|---------------------|--------------|--------------|--------------|-------------|-----------------|----------|----------|----------|----------|----------|----------|----------|----------|----------|----------|
| My Work Preferences                     |                       |                  |                 |                   |                     |              |              |              |             |                 |          |          |          |          |          |          |          |          |          |          |
| Days Off                                |                       |                  |                 |                   |                     |              |              |              |             |                 |          |          |          |          |          |          |          |          |          |          |
| Blackout Date Ranges                    |                       |                  |                 |                   |                     |              |              |              |             |                 |          |          |          |          |          |          |          |          |          |          |
| No Blackout Dates                       |                       |                  |                 |                   |                     |              |              |              |             |                 |          |          |          |          |          |          |          |          |          |          |
|                                         |                       |                  |                 |                   |                     |              |              |              |             |                 |          | Ex       | istir    | ng [     | Day      | s O      | ff R     | equ      | est      | s        |
| Mon Jul 31, 2023 to Mon J               | ul 31, 2023           | - 1 da           | <b>y</b> requ   | ested N           | May 15, 3           | 2023         |              | $\otimes$    | In          | Revie           | w        |          |          |          |          |          |          |          |          |          |
|                                         | Commen                | t: Tes           | t annu          | al leav           | /e                  |              |              | updated      | d May       | 15, 20          | 23       |          |          |          |          |          |          |          |          |          |
| Tue Aug 1, 2023 to Fri Aug              | 18, 2023 -<br>Commen  | 18 day<br>t: Anr | /s requinual Le | ested /<br>ave Re | Apr 30, :<br>equest | 2023<br>Test |              | update       | In<br>d Apr | Revie<br>30, 20 | 23       |          |          |          |          |          |          |          |          |          |
| Availability                            | 120                   | la               | 20 3            | a 4a              | 50                  | 6a 7         | a 80         | 90           | 100         | 110             | 120      | lo       | 20       | 30       | 40       | 50       | ĥn       | 70       | 80       | 90       |
| Preferences started on:<br>May 22, 2023 | Mon 3                 | 0 30             | 30              | 30 3              | 0 30                | 30           | 30 3         | 0 30         | 30          | 30              | 30       | 30       | 30       | 30       | 30       | 30       | 30       | 30       | 30       | 30       |
| Min (/week): Hrs 0 Shifts 0             | Wed 3                 | 0 30<br>0 30     | 30<br>30        | 30 3<br>30 3      | 0 30<br>0 30        | 30<br>30     | 30 3<br>30 3 | 0 30<br>0 30 | 30<br>30    | 30<br>30        | 30<br>30 | 30<br>30 | 30<br>30 | 30<br>30 | 30<br>30 | 30<br>30 | 30<br>30 | 30<br>30 | 30<br>30 | 30<br>30 |
| Max (/week): Hrs 0 Shifts 0             | Thu<br>Fri 3<br>Sat 3 | 0 30<br>0 30     | 30<br>30        | 30 3<br>30 3      | 0 30                | 30<br>30     | 30 3<br>30 3 | 0 30         | 30<br>30    | 30<br>30        | 30<br>30 | 30<br>30 | 30       | 30       | 30       | 30       | 30       | 30<br>30 | 30<br>30 | 30<br>30 |

### Future Availability

Future availability can be submitted as well (for instance if an employee's availability will change seasonally..)

Select Set New Availability, and select the applicable start date for the new availability

|                             | Set    | t con  | npa | ny w  | ide I | ooun       | darie | es foi | em    | ploye  | ee av  | /ailab | ility l | nour  | s in "( | Gene    | ral S  | etting | gs->( | Other | Sett  | ings     |       |      |      |     |     |
|-----------------------------|--------|--------|-----|-------|-------|------------|-------|--------|-------|--------|--------|--------|---------|-------|---------|---------|--------|--------|-------|-------|-------|----------|-------|------|------|-----|-----|
| Set New Availability        | -      |        |     |       |       |            |       |        |       |        |        |        |         |       |         |         |        |        |       |       |       |          |       |      |      |     |     |
| RED                         | is whe | en you | ıca | n not | wor   | <b>k</b> , | is    | whe    | n you | ı are  | avail  | able f | or yo   | ur sh | ift to  | begin   | and    | end.   | NOTE  | don'  | t mis | s fillir | ng ou | t    |      |     |     |
|                             |        | ,      |     |       |       | th         | e Mir | /Max   | to th | ne lef | ft for | hours  | and/    | or nu | mbe     | r of sł | nifts. |        |       |       |       |          |       |      |      |     |     |
| All filled times are NOT    |        | 12a    | 1   | a 2   | 2a    | 3а         | 4a    | 5a     | 6a    | 7α     | 8a     | 9a 1(  | )a 1    | la 1  | 2p      | lp      | 2p     | Зp     | 4p    | 5p    | 6р    | 7р       | 8р    | 9p 1 | 0p 1 | l1p |     |
| workable.                   | Sun    |        |     |       |       |            |       |        |       |        |        |        |         |       |         |         |        |        |       |       |       |          |       |      |      |     |     |
| Begin these preferences on: | Mon    |        | 30  | 30    | 30    | 30         | 30    | 30     | 30    | 30     | 30     | 30     | 30      | 30    | 30      | 30      | 30     | 30     | 30    | 30    | 30    | 30       | 30    | 30   | 30   | 30  |     |
| Begin these preferences on: | Tue (  |        | 30  | 30    | 30    | 30         | 30    | 30     | 30    | 30     | 30     | 30     | 30      | 30    | 30      | 30      | 30     | 30     | 30    | 30    | 30    | 30       | 30    | 30   | 30   | 30  | ) چ |
| Jul 4, 2022                 | Wed (  |        | 30  | 30    | 30    | 30         | 30    | 30     | 30    | 30     | 30     | 30     | 30      | 30    | 30      | 30      | 30     | 30     | 30    | 30    | 30    | 30       | 30    | 30   | 30   | 30  | ) چ |
|                             | Thu (  |        | 30  | 30    | 30    | 30         | 30    | 30     | 30    | 30     | 30     | 30     | 30      | 30    | 30      | 30      | 30     | 30     | 30    | 30    | 30    | 30       | 30    | 30   | 30   | 30  | œ ( |
|                             | Fri    |        | 30  | 30    | 30    | 30         | 30    | 30     | 30    | 30     | 30     | 30     | 30      | 30    | 30      | 30      | 30     | 30     | 30    | 30    | 30    | 30       | 30    | 30   | 30   | 30  |     |
| Max (/week): Hrs 0 Shifts 0 | Sat    |        |     | ŤŤ    | T     | T          | T     | T      | T     |        |        |        | ΤÎ      | TT    | T       | TT      | TT     | T      | TT    | TT    | TT    | TT       | T     | T    | T    | Ť   |     |
|                             |        |        |     |       |       |            |       |        |       |        |        | +      | Alter   | nate  | Wee     | <       |        |        |       |       |       |          |       |      |      |     | 0.  |

### Time-Off

(a day off or a time-period off, that is an exception to employee's regular pattern of availability)

- 1. Select the **Requested Days Off** tab
- 2. Select the dates, Submit Request and Approve/Save

| Availability             | Requ                           | ested D          | ays Off        | ١      | Nork  | Acti  | ve / I | nact | ive D | Dates | 3     | рто   | / Po  | licies | 3          |     |       |    |
|--------------------------|--------------------------------|------------------|----------------|--------|-------|-------|--------|------|-------|-------|-------|-------|-------|--------|------------|-----|-------|----|
| Time Off /               | Availabili                     | ity Appro        | oval by F      | ull AD | MIN C | only  |        |      |       |       |       |       |       |        |            |     |       |    |
| Blackou                  | t Date                         | Rang             | es             |        |       |       |        |      |       |       |       |       |       |        |            |     |       |    |
| No more th<br>Feb 25, 20 | n <b>an 4 em</b><br>22 (Fri) - | ployee<br>Foreve | s can re<br>ar | ques   | t     |       |        |      |       |       |       |       |       |        |            |     |       |    |
| • Requests r             | must be r                      | nade w           | ith Comr       | nents  |       |       |        |      |       |       |       |       |       |        |            |     |       |    |
| Ø Brooks<br>FOH          | 3                              |                  |                |        |       |       |        |      |       |       |       |       |       |        |            |     |       |    |
|                          |                                |                  |                |        |       |       | S      | ince | Jan   | 1, 20 | )22 y | ou h  | ave   | take   | n <b>0</b> | day | s off |    |
| Request N                | ew Day                         | /s Off           |                |        |       |       |        |      |       |       |       |       |       |        |            |     |       |    |
| From: Apr                | 30, 202                        | 2 🗄              | to M           | ay 7,  | 202   | 2     | Ħ      |      |       |       |       |       |       |        |            |     |       |    |
|                          |                                |                  |                |        | Emp   | oloye | e Da   | ys O | ff by | Mon   | th 🚦  | Margh |       |        |            |     |       |    |
| Select S                 | pecific                        | Hours            | ]              |        |       |       |        |      |       |       |       |       |       |        |            |     |       |    |
|                          | 12a 1a                         | 2α               | 3a 4a          | 5α     | 6a    | 7α    | 8α     | 9a   | 10a   | lla   | 12p   | lp    | 2p    | Зр     | 4p         | 5p  | 6р    | 7p |
| Co                       | mment:                         |                  |                |        |       |       |        |      |       |       |       |       |       |        |            |     |       |    |
| In Review                | ~                              |                  |                |        |       |       |        |      |       |       |       |       |       |        |            |     |       |    |
|                          |                                |                  |                |        |       |       |        |      |       |       | Su    | bmi   | t Red | ques   | t          | ]   |       |    |
|                          |                                |                  |                |        |       |       |        |      |       | /     |       |       |       |        |            |     |       |    |

### Visual Flags on the Schedule

**Unapproved** or **Pending requests** are flagged on the schedule as shown. Click the flags to approve or deny.

| Aveil<br>(Not                                                           | lebility Requested<br>yet Approved) |             | emfit<br>çte(i) | -Off Requested<br>yet Approved |
|-------------------------------------------------------------------------|-------------------------------------|-------------|-----------------|--------------------------------|
| Sparrow, Ben Geoffrey<br>Hrs Worked:0.00                                |                                     |             |                 |                                |
| Hrs: Appr Availblty!                                                    | OFF REQUEST                         | OFF REQUEST | OFF REQUEST     | OFF REQUEST                    |
| Wagner, Mason                                                           |                                     |             |                 |                                |
| Hrs Worked:0.00<br>Hrs <sup>7-18</sup> : 0.00 Shifts <sup>1-3</sup> : 0 |                                     |             |                 |                                |

Blocking dates from requests, see: https://support.dolceclock.com/help/blocking-dates-from-time-off-requests